### MINNESOTA POLLUTION CONTROL AGENCY

2013 MS4 General Permit-TMDL Annual Reporting

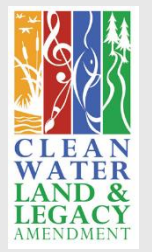

Anna Bosch Stormwater TMDL Liaison

**Municipal Division** 

218-316-3929

Anna.bosch@state.mn.us

May 5, 2022

### 2013 MS4 Permit TMDL Annual Report

#### **Presentation Roadmap**

Why are you here?

**TMDL** Annual Report

How to complete the Form

Resources for completing the Form

Q & A

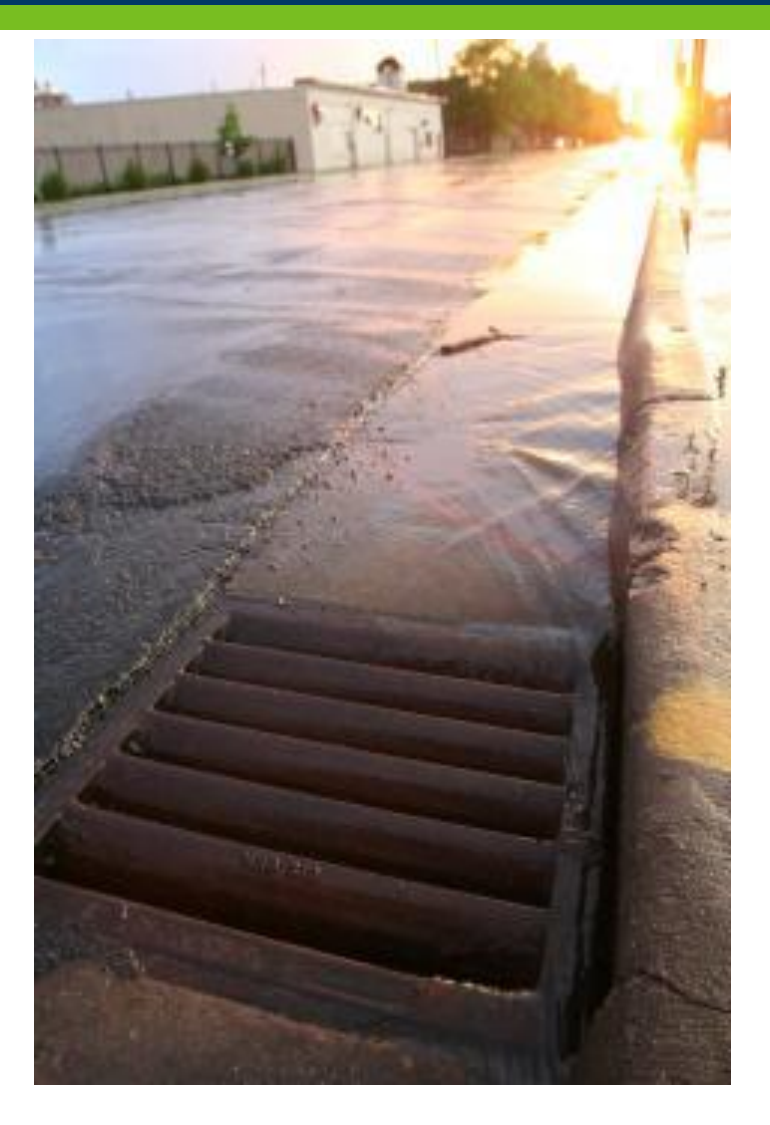

### 2013 permit

#### As part of the 2013 application-

Permittee checks wasteload allocation (WLA) List spreadsheet and lists all applicable WLAs

Is your MS4 currently meeting its WLA for any approved TMDLs?

- If yes, list WLAs and corresponding BMPs and strategy for long term continuation of meeting each WLA. (no further TMDL related reporting requirements for the rest of the 2013 permit cycle)
- If No, list interim milestones, implementation dates and strategies for BMPs beyond this permit cycle. (BMPs reported on in annual reports)

#### How do MS4s record BMPs in the TMDL Annual Reporting Spreadsheet?

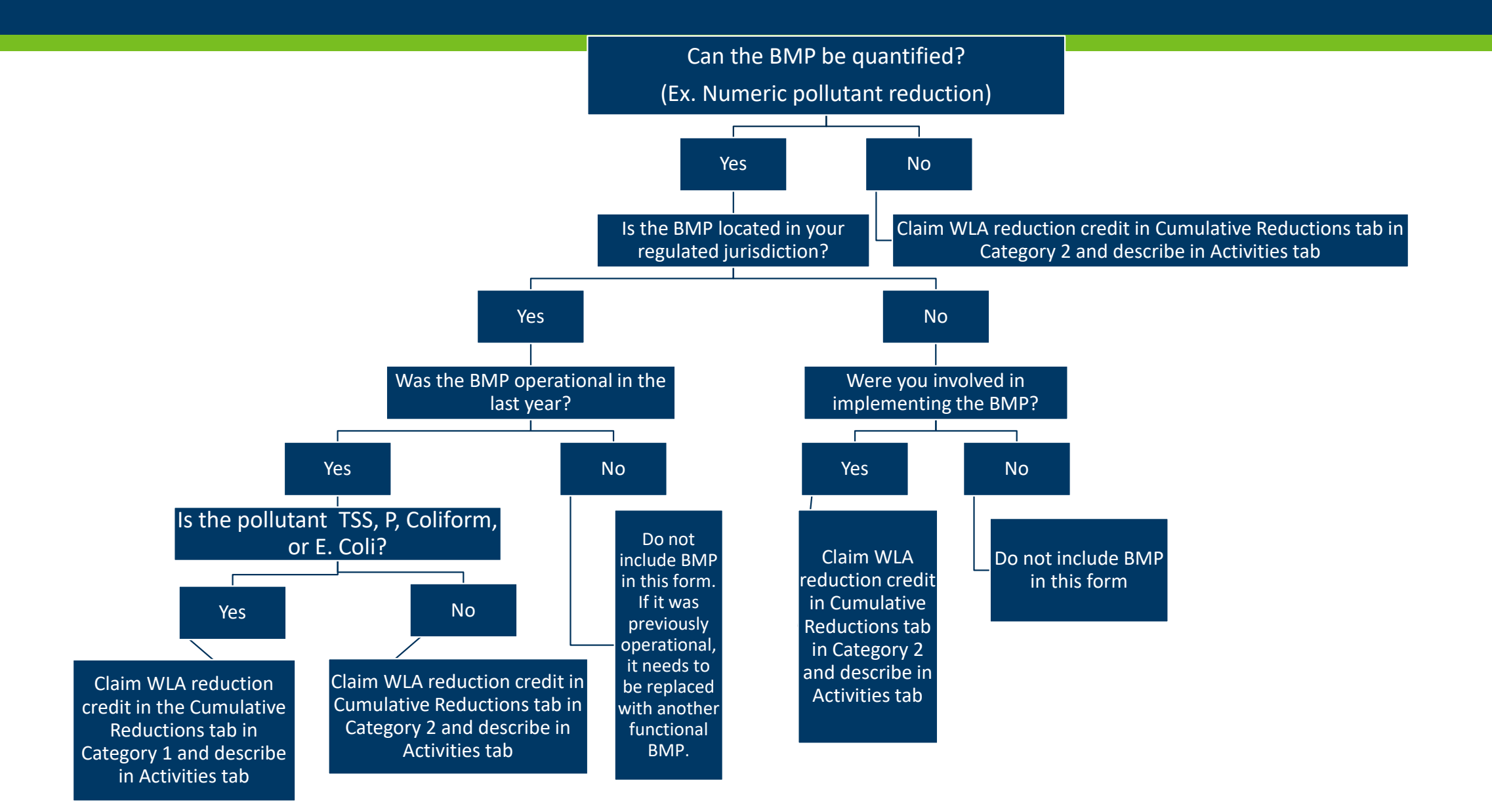

- 1. What did you implement? (BMPs-Activities Completed tab)
- 2. What reductions did you achieve with implemented activities? (Cumulative Reductions tab)
- 3. Unimplemented BMPs/Activities that don't reduce pollutants (Category 3 tab)
- 4. What will you do in the future? (Adaptive Management tab)

# **Gather Information**

- Inventory all applicable BMPs
  - •BMPs that remove pollutants in a TMDL project area
- •Plot location
- •Determine which TMDL each BMP applies to

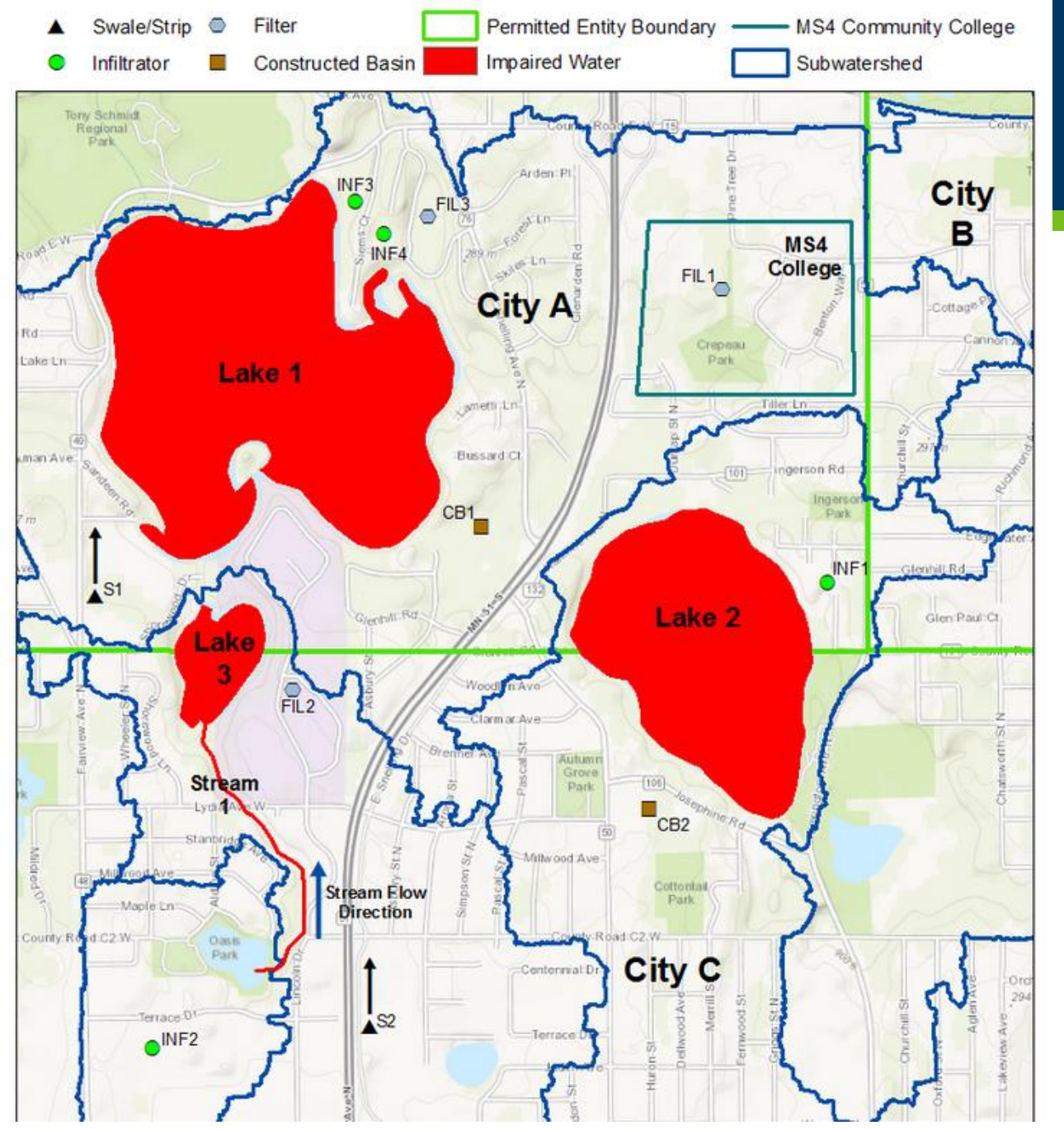

BMPs that treat stormwater in a TMDL watershed, installed after the baseline year

Examples for completing the TMDL reporting form - Minnesota Stormwater Manual (state.mn.us)

## BMPs described in your Compliance Schedule on your TMDL Attachment Spreadsheet at the time of application

|                                        | А                                                                                                    | В                                                          | С                                     | D                      | E                   | F                  |
|----------------------------------------|----------------------------------------------------------------------------------------------------|------------------------------------------------------------|---------------------------------------|------------------------|---------------------|--------------------|
| 50                                     | Table 1                                                                                                    |                                                            |                                       |                        |                     |                    |
| 51                                     | Fill in the following table with your Interim Milestones, BMP IDs, and Implementation the corresponding pollutant. Then put an "X" in the boxes for the TMDL that correspondent                                                                                                    | Dates. Replace "TMDL Proje<br>onds with each BMP. PART II. | ect Name & Pollutant<br>D.6.f.(1)-(2) | " Columns with each TM | DL Project Name and |                    |
| 53                                     | NOTE                                                                                                    |                                                            |                                       |                        |                     |                    |
| 54<br>55<br>56<br>57<br>58<br>59<br>60 | It is recommended to assign each Interim Milestone (BMP) a BMP ID. You will be required to report on the status of each Interim Milestone and include a BMP ID for all structural BMPs as part of the MS4 Annual Rep<br>including those ID numbers at the time of application may be useful in tracking implementation efforts. If a pond that will be included in the pond inventory (Part III.C.2.) is to be applied toward a WLA, use the same ID<br>inventory and TMDL tracking. Non-structural BMPs are not required to have an ID, but it may be useful to assign it an ID for internal MS4 record keeping.<br>MPCA recommends the Implementation Dates align with the submittal of MS4 Annual Reports. Dates selected may not reflect the actual date a BMP is implemented, but shall indicate a BMP will be implemented on the<br>reporting year. |                                                            |                                       |                        |                     |                    |
| 61                                     | Interim Milestone (Best Management Practice)                                                                                                    | BMP ID                                                     | Implementation Date                   | Lake 1: Phosphorus     | Lake 2: Phosphorus  | Lake 3: Phosphorus |
| 62                                     | Permeable pavement with no underdrain                                                                                                    | INF3 and INF4                                              | 6/30/2014                             | x                      |                     |                    |
| 63                                     | Increased street sweeping                                                                                                    |                                                            | 6/30/2014                             | х                      | х                   | X                  |
| 64                                     | Raingarden retrofit assessment                                                                                                    |                                                            | 6/30/2014                             |                        | х                   |                    |
| 65                                     | Implement raingarden retrofit                                                                                                    | INF1                                                       | 6/30/2015                             |                        | x                   |                    |
| 66                                     | Improved lawn turf vegetation management                                                                                                    |                                                            | 6/30/2016                             | x                      | x                   | X                  |
| 67                                     | Impervious disconnection                                                                                                    |                                                            | 6/30/2016                             | х                      |                     |                    |
| 68                                     | Planning for raingarden construction                                                                                                    |                                                            | 6/30/2017                             |                        | х                   |                    |
| 69                                     | Stormwater Reuse                                                                                                    |                                                            | 6/30/2017                             |                        |                     | X                  |
| 70                                     | Construct raingarden without underdrain                                                                                                    | INF5                                                       | 6/30/2018                             |                        | x                   |                    |
| 74                                     |                                                                                                    |                                                            |                                       |                        |                     |                    |

# Summary of Categories

- •Category 1: BMPs with quantifiable pollutant reductions
- •Category 2: BMPs without easily-quantifiable reductions
- •Category 3: BMPs/Activities not yet implemented or not pollutant-reducing

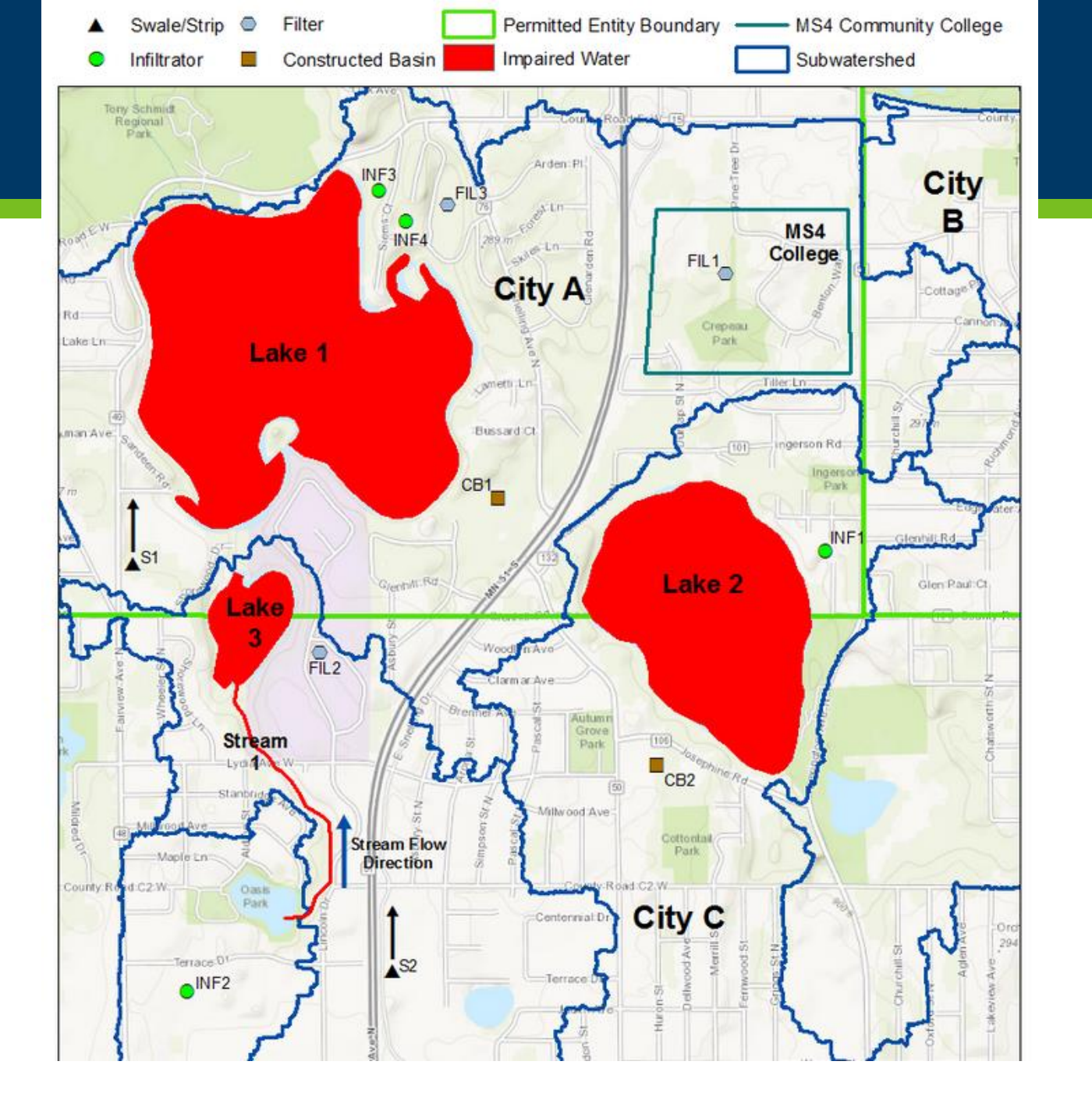

## City C-Category 1

# CB2

FIL2

INF2

**S2** 

Examples for completing the TMDL reporting form - Minnesota Stormwater Manual (state.mn.us)

### How do MS4s record BMPs in the TMDL Annual Reporting Spreadsheet?

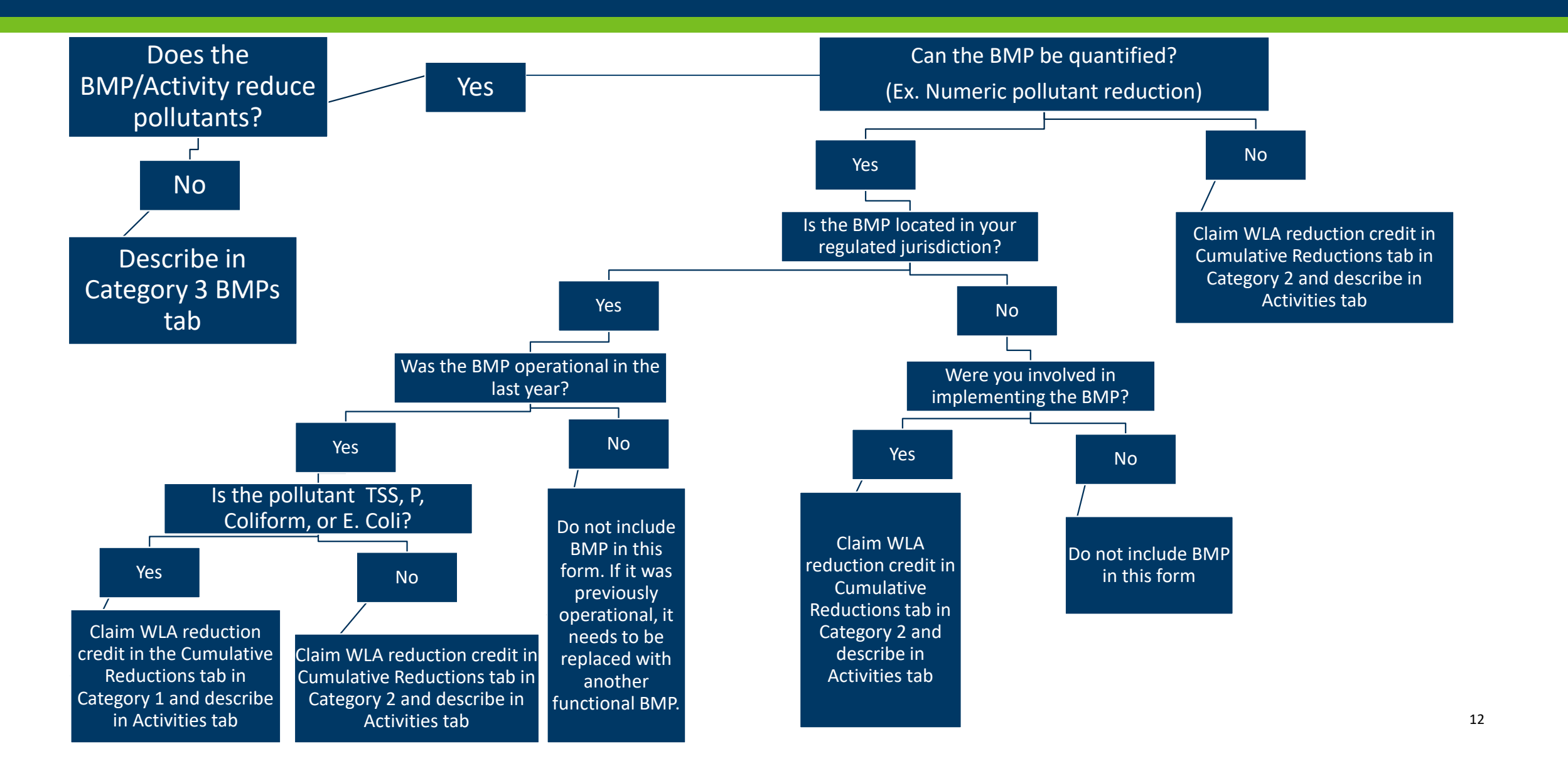

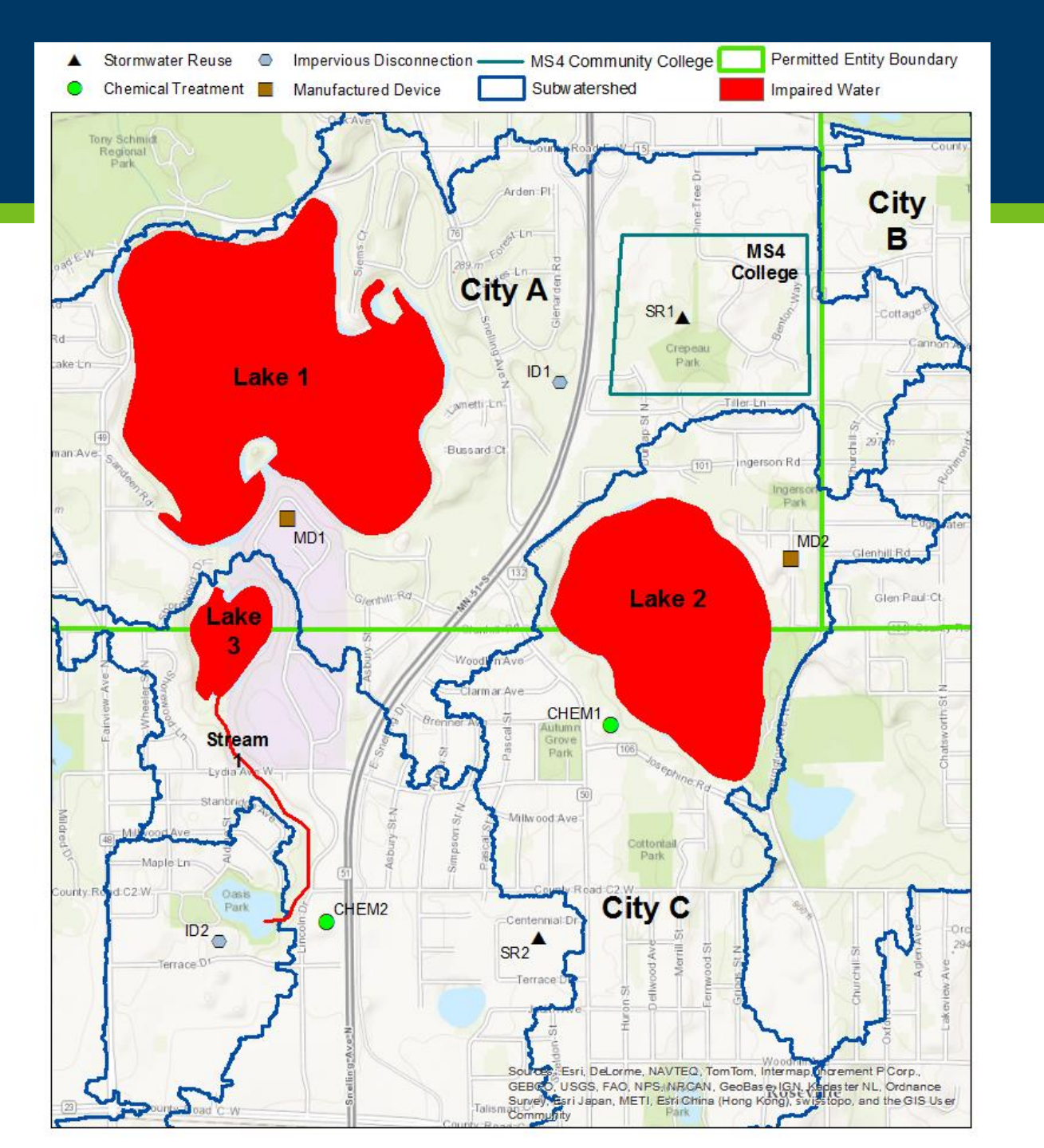

City C- Category 2:

**Chemical Treatment** 

Impervious Disconnection

Stormwater Reuse (SR2)

Aquatic buffer ordinance

Supplemental Street Sweeping

### How do MS4s record BMPs in the TMDL Annual Reporting Spreadsheet?

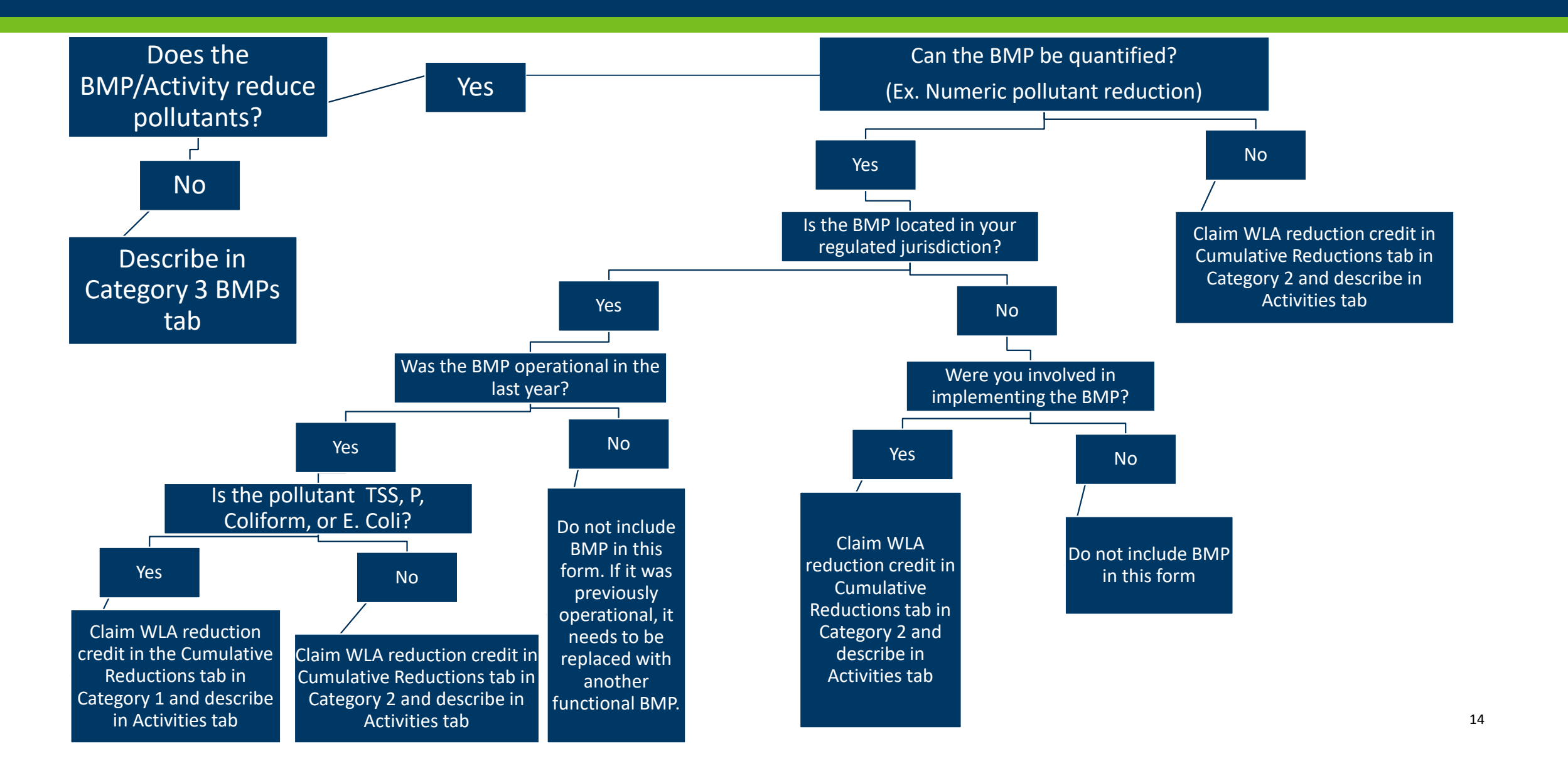

### Cumulative Reductions Worksheet Category 1 – Summary of quantitative reductions

- The purpose of this category is to provide a quantitative estimate of the cumulative reductions in loading achieved for each TMDL WLA applicable to the permittee.
- Use Category 1 if ALL of the following apply.
  - Pollutant loadings from the BMP/activity can be estimated using an appropriate method
  - The pollutant is phosphorus, TSS, fecal coliform, or E. coli
  - The BMP/activity was constructed within your regulated jurisdiction (upstream of your MS4's outfall)
  - The BMP/activity was in operation the past year
- The following BMPs require estimated reductions in loading under Category 1 if the pollutant is phosphorus, TSS, fecal coliform, or E. coli:
  - Infiltrator: examples include infiltration trench, infiltration basin, tree trench/box, permeable pavement, infiltration vault, bioinfiltration
  - Constructed basin: examples include wet pond, stormwater wetland, dry pond
  - Filter: examples include sand filter, green roof, biofiltration, iron enhanced sand filter
  - Swale or strip: examples include filter strip, swale, wet swale, grass waterway
- Recommend using Category 2 if the pollutant is chloride, but Category 1 may be used if you have detailed records and can justify your methodology.

Guidance for completing the TMDL reporting form - Minnesota Stormwater Manual (state.mn.us)

### Cumulative Reductions Worksheet Category 2 – Number of BMPs implemented

- The purpose of this category is to acknowledge BMPs/activities that likely reduce pollutant loads but lack information for estimating load reductions or reduce pollutant loads outside the permittee's regulated MS4.
- Use Category 2 if any of the following applies:
  - Pollutant is Biochemical Oxygen Demand (BOD), Nitrogenous Biochemical Oxygen Demand (NBOD), chloride, or thermal loading
  - Pollutant reduction information from the BMP/activity is not readily available using an appropriate method
  - You contribute(d) to the implementation of the BMP/activity but the reduction in pollutant loading occurs outside your jurisdictional area (e.g. you contributed funding to a BMP in another MS4's jurisdiction)
- As with Category 1, the value entered represents a cumulative value, in this case the total number of BMPs/activities that are applied to a TMDL Project. All BMPs and activities included in this number must be included in the BMPs-Activities completed tab.

<u>Guidance for completing the TMDL reporting form - Minnesota Stormwater Manual (state.mn.us)</u>

### Category 3 BMPs – Activities Worksheet

- The purpose of this category is to capture progress made that did not directly result in a pollutant reduction, such as planning, feasibility studies, or acquisition of funding.
  - These entries will remain in Category 3 for the duration of the permit term
- This category will also be used to record planned BMPs that have not yet been implemented but were submitted as a part of the compliance schedule in the MS4 Permit TMDL Attachment spreadsheet at the time of application.
- When BMPs that reduce pollutants are fully implemented they will be:
  - Translated to the BMP-Activities Completed worksheet
  - Removed from the Category 3 BMPs Activities worksheet; AND
  - The reduction will be added to either category 1 or 2 for the associated TMDL WLA
- Stage of implementation and reporting year must also be reported here.
- Guidance for completing the TMDL reporting form Minnesota Stormwater Manual (state.mn.us)

### Resources – Minnesota Stormwater Manual

### Total Maximum Daily Loads (TMDLs) - Minnesota Stormwater Manual

#### TMDL MS4 permit guidance

- <u>Summary of TMDL requirements in stormwater permits</u>
- Guidance for completing the MS4 Permit TMDL Application Form
- <u>Guidance for meeting chloride TMDL MS4 permit requirements</u>
- <u>Guidance for meeting bacteria TMDL MS4 permit requirements</u>
- Guidance for meeting dissolved oxygen or oxygen demand TMDL MS4 permit requirements
- <u>Guidance for meeting temperature TMDL MS4 permit requirements</u>
- Guidance for categorical TMDLs
- List of Approved TMDLs with MS4 WLAs
- Forms, guidance, and resources for completing the TMDL annual report form
- Baseline year
- Interpreting wasteload allocations based on flow/load duration curves

### Resources – Minnesota Pollution Control Agency

#### <u>Stormwater Mapping Tool</u>

How to get there: Municipal Stormwater page; In this section sidebar: MS4 Mapping Tool

- Default view
- Scroll into one MS4
- Go to Layer list, click carrot next to MS4 layers
- Add TMDL Study Area
  - Can find GPS coordinates, add points, measure areas, print maps

#### • Impaired waters viewer (IWAV) | Minnesota Pollution Control Agency (state.mn.us)

• Type in waterbody identification

### Where is the TMDL Annual Report Form?

### TMDL Annual Report Forms: <u>Annual TMDL forms submitted by MS4 permittees -</u> <u>Minnesota Stormwater Manual (state.mn.us)</u>

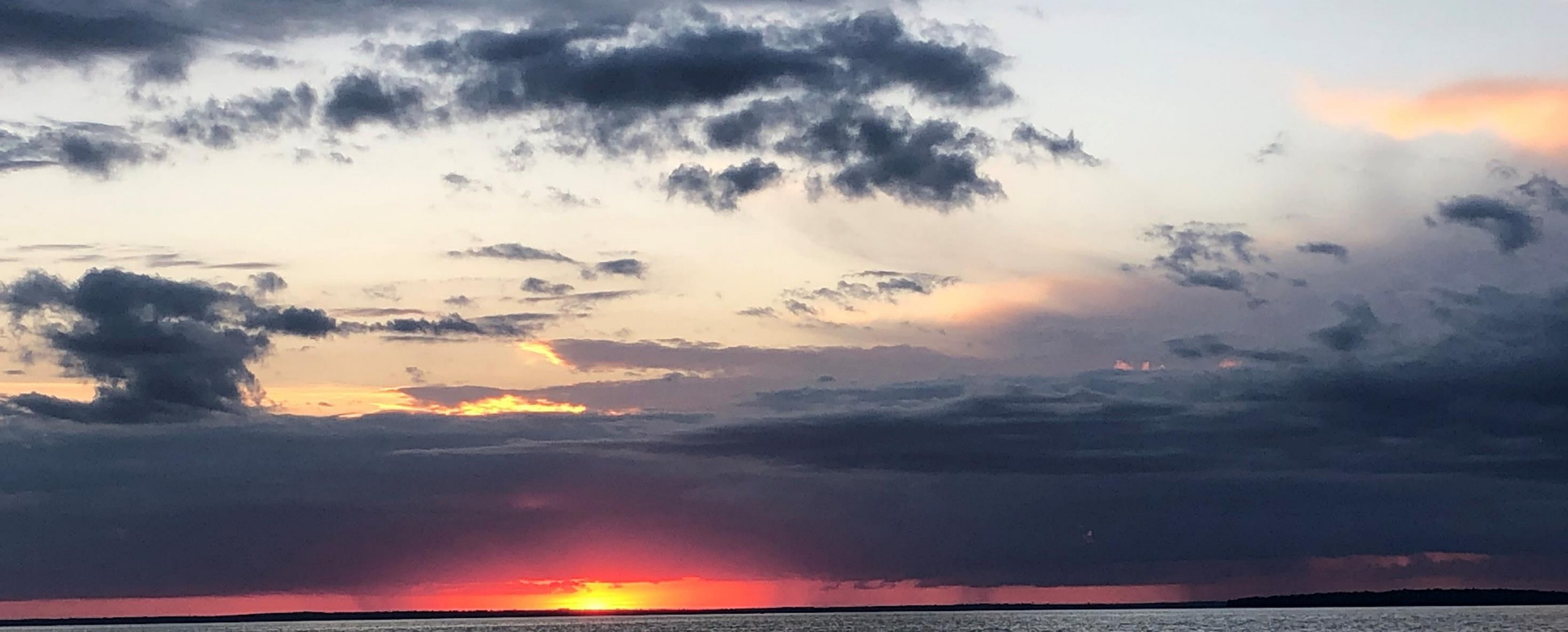

Questions? Anna Bosch | Stormwater TMDL Liaison Anna.bosch@state.mn.us 218-316-3929